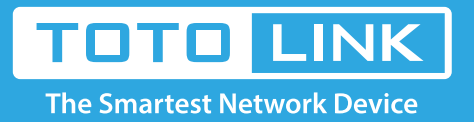

# How to backup and restore settings for the router?

# It is suitable for: N150RA, N300R Plus, N300RA, N300RB, N300RG, N301RA, N302R Plus, N303RB, N303RBU, N303RT Plus, N500RD, N500RDG, N505RDU, N600RD, A1004, A2004NS, A5004NS, A6004NS

# **Application:**

TOTOLINK routers allow users to save current settings to a file and later you can restore the settings from the file.

### STEP-1:

#### Connect your computer to the router

- 1-1. Connect your computer to the router by cable or wireless, then login the router by entering http://192.168.1.1 into the address bar of your browser.
  - → C 🕓 192.168.1.1

Note: The default IP address of TOTOLINK router is 192.168.1.1, the default Subnet Mask is 255.255.255.0. If you can't log in,

Please restore factory settings.

1-2. Please click Setup Tool icon

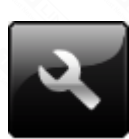

to enter the router's setting interface.

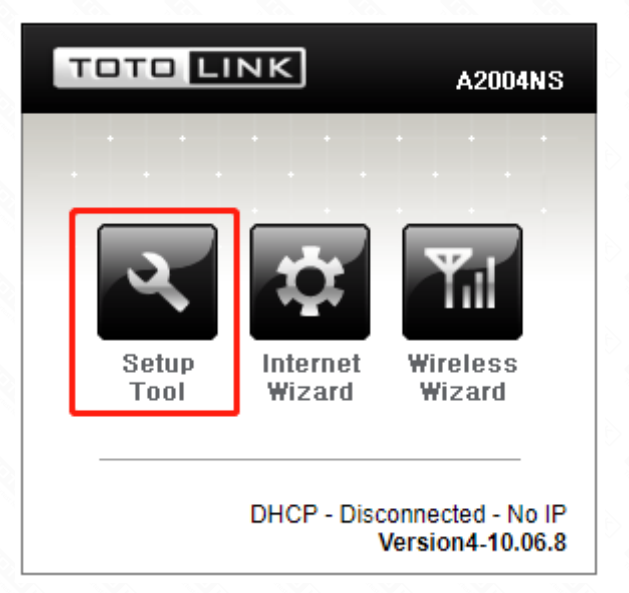

1-3. Please login to the Web Setup interface (the default user name and password is admin).

| Authentication Required                              | × |  |
|------------------------------------------------------|---|--|
| http://192.168.1.1 requires a username and password. |   |  |

| User Name: | admin |  |
|------------|-------|--|
| Password:  | ****  |  |
|            |       |  |

# STEP-2:

Click Advanced Setup->System->Config Backup/ Restore on the navigation bar on the left.

| _                                  |
|------------------------------------|
| <ul> <li>Advanced Setup</li> </ul> |
| + 📇 Network                        |
| + 🔝 Wireless(2.4GHz)               |
| + 🔝 Wireless(5GHz)                 |
| + 🚍 NAT/Routing                    |
| + 🛱 Firewall                       |
| + 🕞 Utility                        |
| + 🔂 Traffic                        |
| - The System                       |
| System Log                         |
| Admin Setup                        |
| SNMP Agent                         |
| Firmware Upgrade                   |
| System Time                        |
| Config Backup/Restore              |
| Misc Setup                         |
| + 🔜 USB Storage                    |
| + To Basic App                     |
|                                    |

## 2-1. Backup Configuration:

Click [Config Backup] and then click save button and browse the location to backup your configuration.

| Config Backup                             |                                   | Download configuration file on your PC                           |  |  |
|-------------------------------------------|-----------------------------------|------------------------------------------------------------------|--|--|
| Choose File No file cho<br>Config Restore | osen                              | Restore configuration by using Downloaded configuration          |  |  |
| Factory Default                           |                                   | To restore the factory default configuration, click this button. |  |  |
|                                           | Open when do                      | one<br>ïles of this type                                         |  |  |
|                                           | Pause<br>Show in folder<br>Cancel | r3                                                               |  |  |

2-2. Restore Configuration:

# Click [Choose File] to select the configuration file, and then click [Config Restore] to restore the configuration.

#### Config Backup/Restore

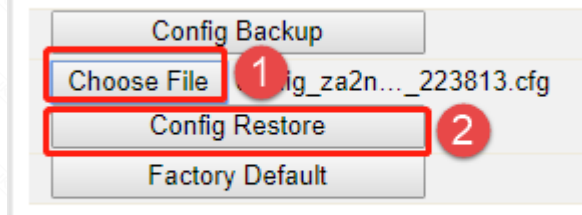

Download configuration file on your PC

Restore configuration by using Downloaded configuration

To restore the factory default configuration, click this button.